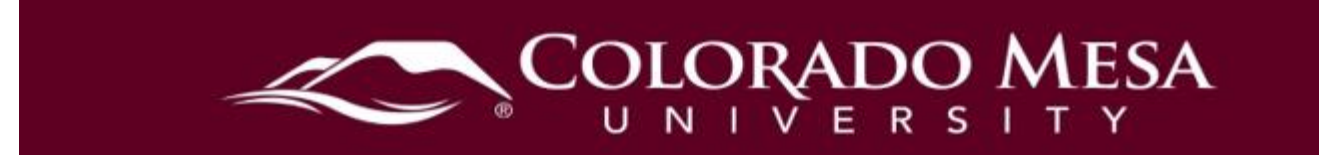

# Awards & Certifications

Awards & Certification is a tool that instructors can use to reward students for their progress/achievements in the course. This is a dynamic tool that students can obtain by completing an assignment, an entire module, and/or after completion of a course.

### Contents

| A | wards & Certifications           | . 1 |
|---|----------------------------------|-----|
|   | Contents                         | . 1 |
|   | Notifications and Viewing Awards | . 2 |
|   | Sharing Awards & Certifications  | . 3 |

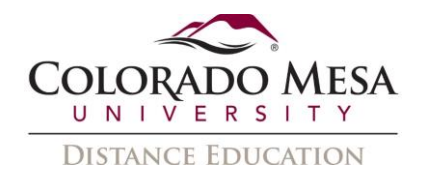

## Notifications and Viewing Awards

When an award is received by a student, it will appear as a notification on their screen and can be found in the notifications drop-down.

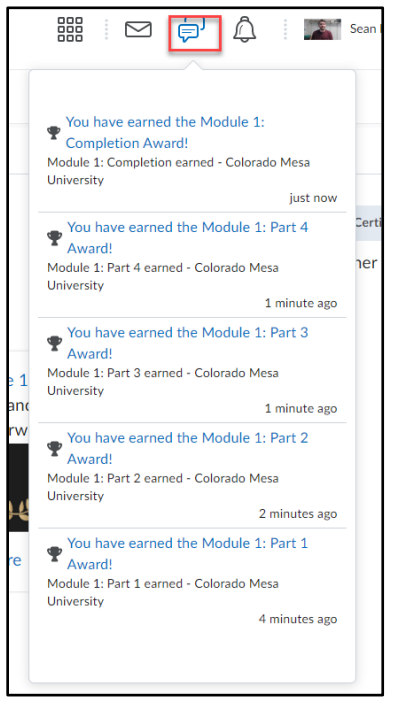

Awards that have been obtained by students can also be viewed through going to the Awards tab and then My Awards.

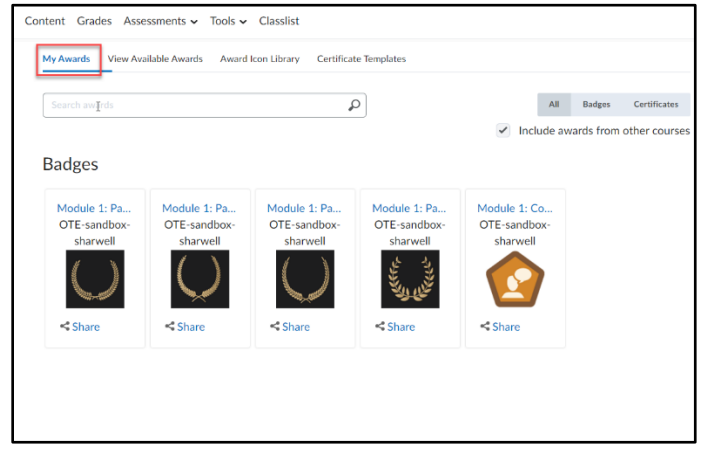

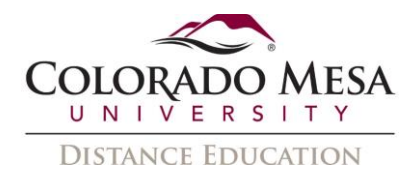

# Sharing Awards & Certifications

1. First go to the **Awards** section in the Navbar.

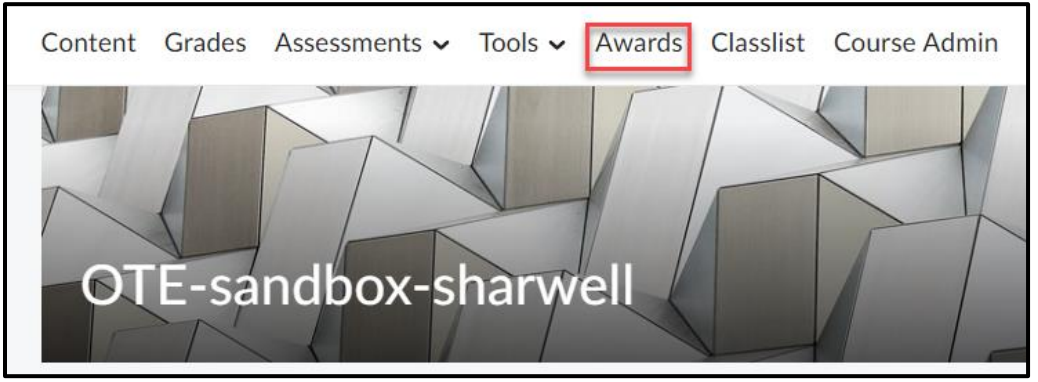

- 2. The initial page you arrive at will be **My Awards**, which will show all the awards you have received in that course. If you wish, you may share your awards to LinkedIn.
- 3. Click **Share**.

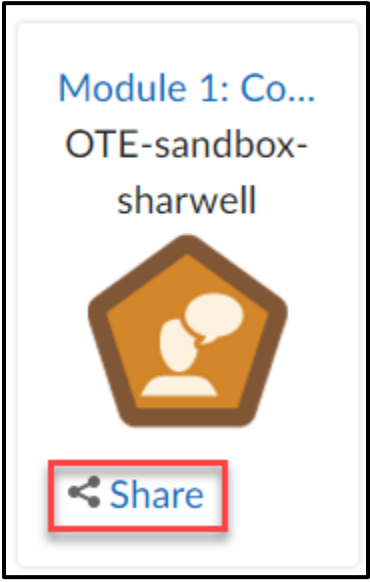

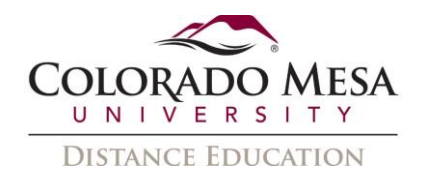

### 4. Click Share to LinkedIn.

| Share My Award        |  |  |  |  |
|-----------------------|--|--|--|--|
| Module 1: Completion  |  |  |  |  |
| Externally: More Info |  |  |  |  |
| Share to LinkedIn     |  |  |  |  |
|                       |  |  |  |  |
| Close                 |  |  |  |  |

5. Review the award information and click **Share to LinkedIn** again. This will take you directly to the next step if you are already logged in.

| Share My Award                                                                                               |  |  |  |  |  |
|----------------------------------------------------------------------------------------------------|--|--|--|--|--|
| Module 1: Completion                                                                                         |  |  |  |  |  |
| Share to LinkedIn                                                                                            |  |  |  |  |  |
| The following information will appear in the "Licenses and certifications" section of your LinkedIn profile. |  |  |  |  |  |
| - Award Name<br>- Issuer<br>- Issue Date<br>- Expiration Date (if applicable)                                |  |  |  |  |  |
| Share to LinkedIn Back                                                                                       |  |  |  |  |  |

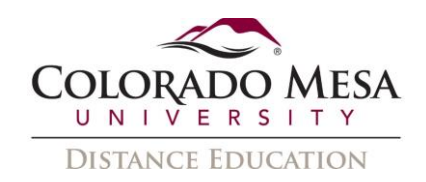

6. In LinkedIn, the Add license or certification section will show the details. Click Save.

| Search                                |                                               | P                | •.<br>•       |                | 9              | <b>4</b> 3 |          |
|---------------------------------------|-----------------------------------------------|------------------|---------------|----------------|----------------|------------|----------|
|                                       | Add license or certification                  |                  |               |                |                |            | $\times$ |
|                                       | * Indicates required                          |                  |               |                |                |            |          |
|                                       | Name*                                         |                  |               |                |                |            |          |
|                                       | Module 1: Completion                          |                  |               |                |                |            |          |
|                                       | Issuing organization*                         |                  |               |                |                |            |          |
|                                       | D2L                                           |                  |               |                |                |            |          |
|                                       | lssue date                                    |                  |               |                |                |            |          |
| Soon Horwell                          | April                                         | •                | 2023          |                |                |            | -        |
| Instructional Designer a              |                                               |                  |               |                |                |            |          |
| Fairmont, West Virginia, Un           | Expiration date                               |                  |               |                |                |            |          |
| 6 connections                         | Month                                         | •                | ] [ Year      |                |                |            | •        |
| Open to Add pro                       | Credential ID                                 |                  |               |                |                |            |          |
| Show recruiters you're o              |                                               |                  |               |                |                |            |          |
| control who sees this.<br>Get started | Credential URL                                |                  |               |                |                |            |          |
|                                       |                                               |                  |               |                |                |            |          |
|                                       | Chille                                        |                  |               |                |                |            |          |
| Suggested for you                     | Associate at least 1 skill to this license or | certification. I | t'll also app | bear in your S | kills section. |            |          |
| Private to you                        | + Add skill                                   |                  |               |                |                |            |          |
| Intermediate                          | - AND BRIT                                    |                  |               |                |                |            |          |
| Complete 1 step to achieve            |                                               |                  |               |                |                |            | Save     |

#### 7. Click Share to Profile

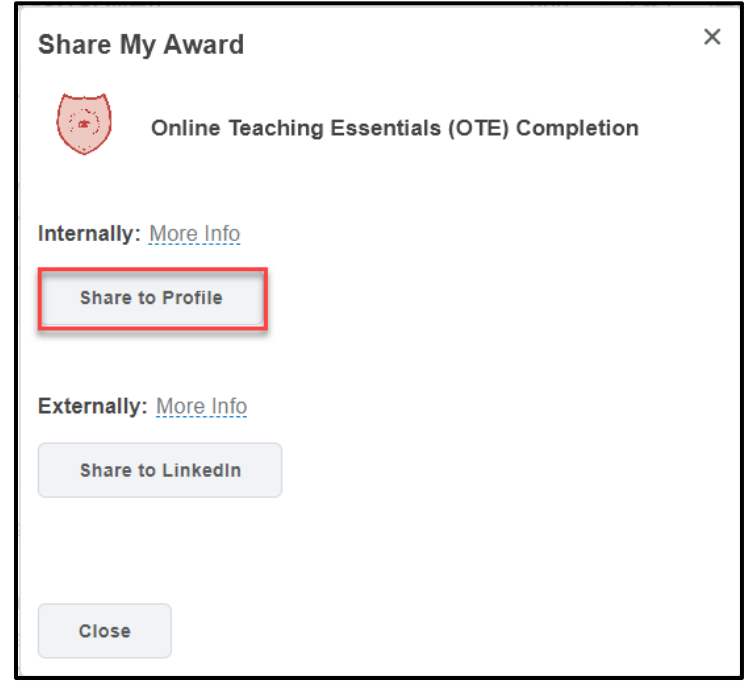

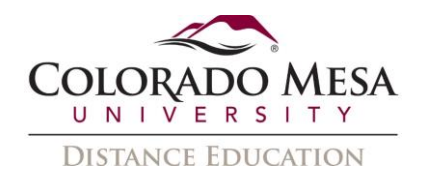

8. The Award has now been shared and you may click it again to remove it from your profile.

| Share My Award        |                                             |  |  |  |  |  |  |
|-----------------------|---------------------------------------------|--|--|--|--|--|--|
|                       | Online Teaching Essentials (OTE) Completion |  |  |  |  |  |  |
| Internally: More Info |                                             |  |  |  |  |  |  |
| Remove from Profile   |                                             |  |  |  |  |  |  |
| Externally: More Info |                                             |  |  |  |  |  |  |
| Share                 | to LinkedIn                                 |  |  |  |  |  |  |
|                       |                                             |  |  |  |  |  |  |
| Close                 |                                             |  |  |  |  |  |  |